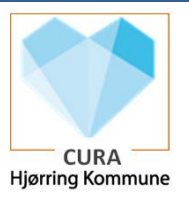

## Vælg organistioner ved første log in i Cura på tablet

**Scenarie**. Vejledningen skal anvends første gang man logger ind i Cura med sit brugernavn og adgangskode, når første log in er fra tablet.

Målgruppe: Alle medarbejdere på SÆH

| Forklaring                                                                                                    | Navigation                                                                                                    |
|----------------------------------------------------------------------------------------------------|----------------------------------------------------------------------------------------------------|
| Log ind i Cura med det tildelte brugernavn og<br>adgangskode                                                          | Adgangskode                                                                                                    |
| Tryk på ikonet i øverste højre hjørne                                                                                 | F.                                                                                                    |
| Tryk på Tilføj Organisation                                                                                           | TILFØJ ORGANISATION                                                                                                    |
| Udsøg den organisation, hvor du skal kunne<br>logge ind og tryk på den når den vises i<br>søgebilledet                | vester   Vesterlund (Plejecentre)   Vesterlund Hus A (D) (Vesterlund)   Vesterlund Hus B (D) (Vesterlund)   Vesterlund Hus C (Vesterlund)   Vesterlund Hus D (Vesterlund) |
| Hvis du skal tilføje mere end en organisation,<br>kan trykke på Tilføj organisation og vælge<br>andre organisationer. | TILFØJ ORGANISATION                                                                                                    |

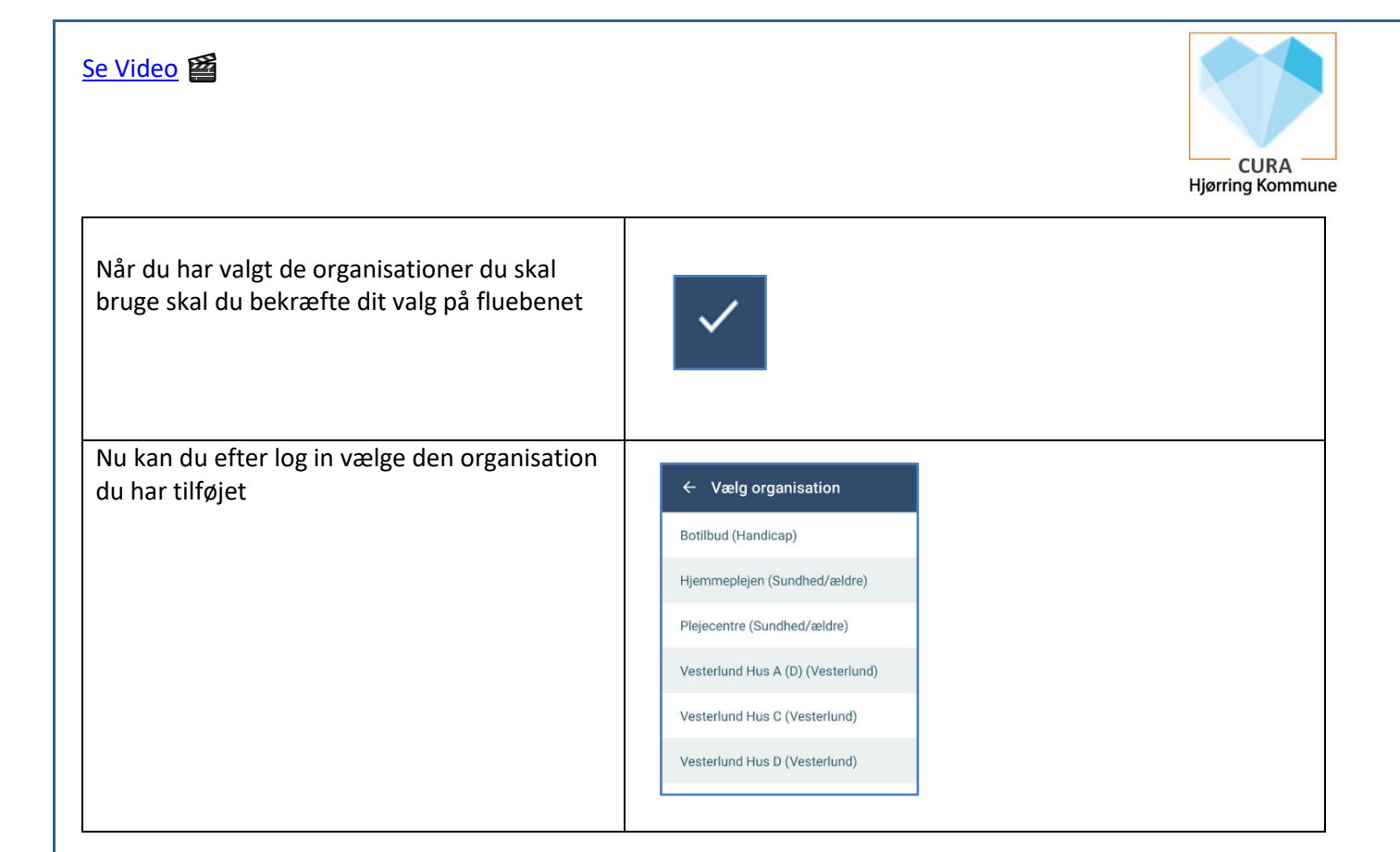